## Advania Bakvörður

Setup and instructions

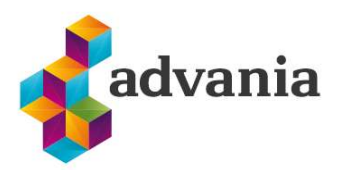

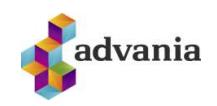

## Contents

| 1. | Setup               | 3  |
|----|---------------------|----|
|    | Reason Codes        | 7  |
|    | Rates Mapping       | 7  |
| 2. | Instructions        | 9  |
|    | Jobs and job tasks1 | 11 |
|    | Export History 1    | 12 |
|    | Import1             | 13 |

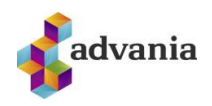

# Advania Bakvörður

## 1. Setup

There is a special Role Center for Bakvordur solution called Advania Bakvordur.

To setup Advania Bakvordur Role Center go to My Settings.

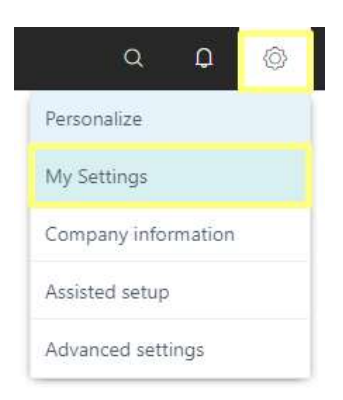

Drill down on Role field, choose Advania Bakvordur from Available Roles page, and click on OK button

| Role                                    | Sales Order Processor                |      |
|-----------------------------------------|--------------------------------------|------|
| Company                                 | CRONUS IS                            |      |
| Work Date                               | 12.4.2021                            |      |
| Region                                  | Icelandic (Iceland)                  |      |
| Language                                | English (United Kingdom)             |      |
| Time Zone                               | (UTC) Coordinated Universal Time     |      |
| Notifications                           | Change when I receive notifications. |      |
| Teaching Tips                           |                                      |      |
| Security                                |                                      |      |
| Your last sign in was on 13.12.21 10:09 | 9.                                   |      |
|                                         |                                      |      |
|                                         |                                      |      |
|                                         | OK Ca                                | ncel |

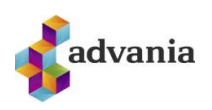

| Display Name                            |                                       |
|-----------------------------------------|---------------------------------------|
| → Advania Bakvordur                     | :                                     |
| Company Hub                             |                                       |
| Advania Poststod                        |                                       |
| Advania Basic Menu                      |                                       |
| Advania Main Menu                       |                                       |
| Test Role Center                        |                                       |
| Advania Banking Credit Card Collections |                                       |
| Accountant                              |                                       |
| Business Manager                        |                                       |
| Business Manager Evaluation             |                                       |
| Service Manager                         |                                       |
| Sales Order Processor                   |                                       |
| Manufacturing Manager                   |                                       |
| Project Manager                         |                                       |
| Sales and Relationship Manager          |                                       |
|                                         | · · · · · · · · · · · · · · · · · · · |

#### Advania Bakvordur Role Center will open:

| CRONUS IS       | ≡<br>Journals      |           |               |                           |        |                          | 2          |
|-----------------|--------------------|-----------|---------------|---------------------------|--------|--------------------------|------------|
| Good r          | morning!           |           |               | Actions<br>> Setup > Entr | ries : | Exports > Import Entries |            |
| • ○<br>Insights |                    |           |               |                           |        |                          |            |
| My Customers    | Ý                  |           |               | My Items $\vee$           |        |                          |            |
| Customer No. ↑  | Name               | Phone No. | Balance (LCY) | ltem No. 1                |        | Description              | Unit Price |
| 10000           | Adatum Corporation |           | 2.089.896.00  | <u>1896-5</u>             | 1      | ATHENS-skrifborð         | 65.260.00  |
| 20000           | Trey Research      |           | 1.024.774,44  | 1900-S                    |        | PARIS-stóll, svartur     | 12.570,00  |
| 30000           | School of Fine Art |           | 3.509.240.00  | 1906-S                    |        | ATHENS-laus fótstallur   | 28.270,00  |
| 40000           | Alpine Ski House   |           | 598.510,00    | 1908-S                    |        | LONDON-skrst.stóll, blár | 12.390.00  |
|                 |                    |           |               |                           |        |                          |            |

## 1. *Bakvordur Setup* can be accessed from the role center:

| CRONUS IS =             |                                                                                                    |
|-------------------------|----------------------------------------------------------------------------------------------------|
| Items Jobs Job Journals |                                                                                                    |
| Good morning!           | Actions<br>> Setup > Entries > Exports > Import Entries<br># Bakvordur Setup<br>Bakvordur Rates Mapping |
| •0                      | 🕏 Jobs Setup                                                                                            |
| Insights                | Dob Journal Templates                                                                                   |

#### Or from *Service Connections* page:

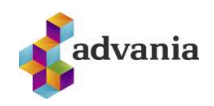

| service connections   |  |
|-----------------------|--|
| Go to Pages and Tacks |  |
| Go to Fages and Tasks |  |

## 2. On Service Connections page click on Advania – Bakvordur

| $\leftarrow$ | Service Connections |   |          |   | Ľ | 2 |
|--------------|---------------------|---|----------|---|---|---|
|              | 🔎 Search 🖸 Setup    |   |          | Ê | 7 |   |
|              | Name                |   | Status   |   |   |   |
|              | Advania - Bakvordur | 1 | Disabled |   |   |   |

## 3. Bakvordur Setup page will open:

| 🛃 Toggle Endpoints                                            |                                                      | C                 |
|---------------------------------------------------------------|------------------------------------------------------|-------------------|
| 7.                                                            | Enabled                                              |                   |
| General                                                       |                                                      |                   |
| No. Series · · · · · · · · *                                  | Job Journal Template ···· VERK                       | \<br>\            |
|                                                               | Job Journal Batch 🛛 😽                                |                   |
|                                                               | L                                                    |                   |
| Connection                                                    | Test URL https://dem                                 | o.bakvordur.is/ba |
| Connection Production URL                                     | ✓ Test URL ····· https://dem<br>Test Username ···· ★ | o.bakvordur.is/ba |
| Connection       Production URL       Username       Password | Test URL     Test Username     Test Password         | o.bakvordur.is/ba |

In General tab we can find fields:

- No. Series: No. Series used for creation of Bakvordur Entries
- Job Journal Template: What template to use for job journal
- Job Journal Batch: What batch to use for the template chosen above in the job journal

In Connection tab we can find fields:

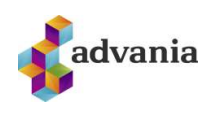

- Production URL: base URL for production server
- Username: Username provided from Bakvörður for the production server
- Password: Password provided from Bakvörður for the production server
- Test URL: base URL for the test server
- Test Username: Username provided from Bakvörður for the test server
- Test Password: Password provided from Bakvörður for the test server

To switch between test and production server use *Toggle Endpoints* action, active server will become green

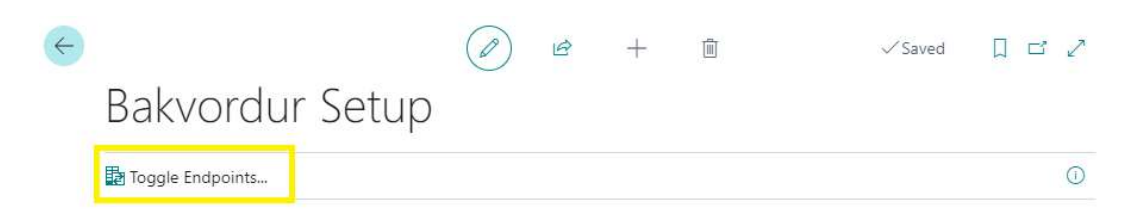

After all fields from Bakvordur Setup page are populated, click Enable field and close the page.

| Eart - Dattoradi Setap                                    |                                               | 2 ×                                                      |
|-----------------------------------------------------------|-----------------------------------------------|----------------------------------------------------------|
| imes  Succesfully connected to Bakvordur.                 |                                               | ~                                                        |
| Toggle Endpoints                                          |                                               | 0                                                        |
| You must disable the service before you can make changes. | Enabled · · · · · · · · · · · · · · · · · · · |                                                          |
| General                                                   |                                               |                                                          |
| No. Series                                                | Job Journal Template                          | VERK                                                     |
|                                                           | Job Journal Batch                             | BAKVŌRÐUR 🗸                                              |
|                                                           |                                               |                                                          |
| Connection                                                |                                               |                                                          |
| Connection Production URL · · · · · · ·                   | Test URL                                      | https://demo.bakvordur.is/ba                             |
| Connection Production URL Username                        | Test URL                                      | https://demo.bakvordur.is/ba<br>BCtro_IntegrationUser186 |

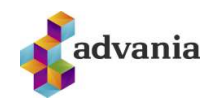

## **Reason Codes**

To be able to import entries from Bakvordur you must define which reason codes you want, codes can be found on the Bakvordur site. To setup which reason codes to import, *Bakvordur Reason Code* page can be accessed from the role center:

| Items Jobs Job Journals |                           |
|-------------------------|---------------------------|
| Headline                | Actions                   |
| Good morning!           | R Bakvordur Setup         |
|                         | 🖽 Bakvordur Reason Codes  |
|                         | 🕼 Bakvordur Rates Mapping |
| • 0                     | 🗟 Jobs Setup              |
| Insights                | 🖬 Job Journal Templates   |

#### Bakvordur Reason Code page will open

| Bakvor        | dur Reason Code |             |          |             | √ Saved |        | ď | 2 |
|---------------|-----------------|-------------|----------|-------------|---------|--------|---|---|
| , O S         | earch + New     | 🐯 Edit List | 🗎 Delete |             |         | Ŕ      | 7 |   |
|               | Code 1          |             |          | Description |         | Import |   |   |
| $\rightarrow$ | Т               |             |          |             |         |        |   |   |

Fields that can be found:

- Code: Code that can be found at Bakvordur site
- Description: Further explanation for the code, optional field
- Import: Specifies whether to import this code

Codes that are not on this page but appear in an entry from Bakvordur will automatically be filled into this page but with the import field set to false.

## **Rates Mapping**

To be able to instert entries from Bakvordur to a job journal you must map the rates from Bakvordur to a work type. *Bakvordur Rates Mapping page can be accessed from the role center:* 

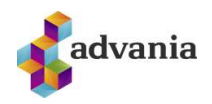

CRONUS IS

Items

Jobs

Jobs

Jobs

Jobs

Setup

Setup

Setup

Bakvordur Setup

Bakvordur Reason Codes

Bakvordur Rates Mapping

Solos Setup

Insights

#### Bakvordur Rates Mapping will open

| Bakv | ordur Ra | ates Mapping | ]           |          |           | ✓ Saved |   | ď | 2 |
|------|----------|--------------|-------------|----------|-----------|---------|---|---|---|
| Q    | Search   | + New        | 🐯 Edit List | 🗎 Delete |           |         | Ê | 7 |   |
|      |          | Rate 1       |             |          | Work Type |         |   |   |   |
|      |          | DV           |             |          | DV        |         |   |   |   |
|      | ->       | W            |             |          | VV.       |         |   |   |   |

Fields that can be found:

- Rate: This is the rate found at Bakvordur site (DV, YV, ST)
- Work Type: The work type that you are mapping the rate to.

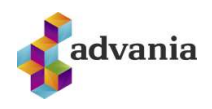

## **2.** INSTRUCTIONS

You can both export items (called resources in Bakvörður) and jobs and their job tasks

## Items

To export Item to Bakvörður:

1. Navigate to Items

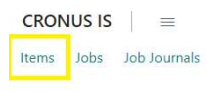

Headline

Want to learn more about Business Central?

| Actions |           |           |                  |
|---------|-----------|-----------|------------------|
| > Setup | > Entries | > Exports | > Import Entries |

## 2. Choose the Item you want to export to Bakvörður

| ~ | Items     |                                     |                      |                 |                  |                |                         |                   |                 |            |            |                                 |              |
|---|-----------|-------------------------------------|----------------------|-----------------|------------------|----------------|-------------------------|-------------------|-----------------|------------|------------|---------------------------------|--------------|
|   | × You can | get the sales forecast updated auto | matically every weel | c. Set Up Scher | duled Fo         | orecasting   D | on't ask again          |                   |                 |            |            |                                 |              |
|   | ,         | + New Manage Process                | Report Item          | Prices & Discou | unts             | Request Appr   | oval Invento            | ory Att           | ributes Actions | Related    | Reports    | SmartList                       | Fewer option |
|   | No. 1     | Description                         | Туре                 | Inventory       | Substi.<br>Exist | . Assem<br>BOM | Base Unit of<br>Measure | Cost<br>is<br>Adj | Unit Cost       | Unit Price | Vendor No. | Default<br>Deferral<br>Template | Bak<br>Acti  |
|   | 1896-S    | ATHENS-skrifborð                    | Inventory            | 4               | No               | No             | STYKKI                  |                   | 50,900.00       | 55,260.00  | 30000      |                                 |              |
|   | 1900-S    | PARIS-stóll, svartur                | Inventory            | 0               | No               | No             | STYKKI                  |                   | 9,800.00        | 12,570.00  | 20000      |                                 |              |
|   | 1906-S    | ATHENS-laus fótstallur              | Inventory            | 5               | No               | No             | STYKKI                  |                   | 22,050.00       | 28.270.00  | 30000      |                                 |              |
|   | 1908-S    | LONDON-skrst.stóll, blár            | Inventory            | 3               | No               | No             | STYKKI                  |                   | 9,660.00        | 12,390.00  | 30000      |                                 |              |
|   | 1920-S    | ANTWERP-fundarborð                  | Inventory            | 10              | No               | No             | STYKKI                  |                   | 32,960.00       | 42,240.00  | 20000      |                                 |              |
|   | 1925-W    | Símafundarbúnt 1–6                  | Inventory            | 0               | No               | Yes            | STYKKI                  |                   | 0.00            | 12,310.00  |            |                                 |              |
|   | 1928-S    | AMSTERDAM-lampi                     | Inventory            | 8               | No               | No             | STYKKI                  |                   | 2,790.00        | 3,580.00   | 10000      |                                 |              |
|   | 1929-W    | Símafundarbúnt 1–8                  | Inventory            | 0               | No               | Yes            | STYKKI                  |                   | 0.00            | 15,250.00  |            |                                 |              |

3. Item card page will open, click on the Export to Bakvordur Action

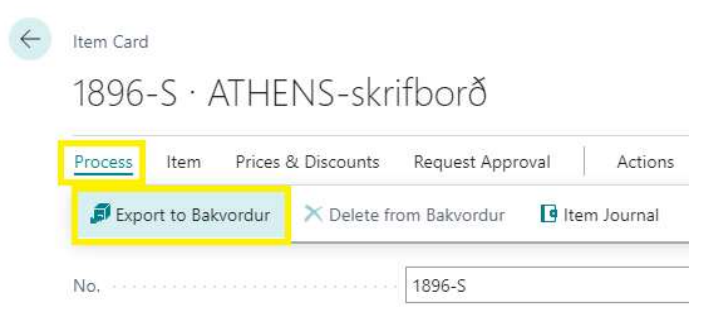

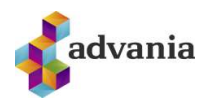

4. Item will be exported to Bakvörður

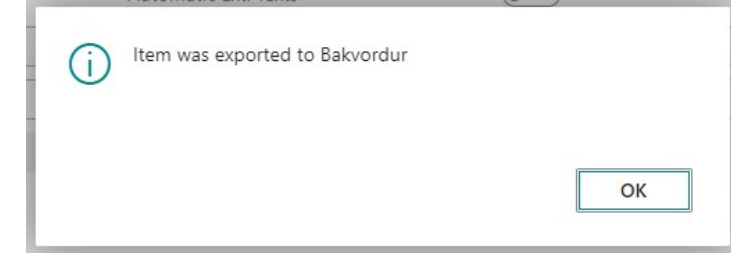

- 5. Fields that get sent over are:
  - o No.
  - Description
  - o Base Unit of Measure

Items that are active at Bakvörður can be seen on the item card page and items list page:

| 1000 0 | 1.71.151.16 | 1 . CI X |
|--------|-------------|----------|
| 1896-5 | · ALHENS-C  | krithord |
| 1000 0 | ATTICING 5  | KIIIDOIO |

| ocess iten                                                      | Deines & Discounts Dee                                                                                             | A start Amount                                                                | Deleted                                                       | Environ a                                          | and the second                                                                                          |                                      |                                       |                                                     |                                                |                                              |                   |
|-----------------------------------------------------------------|----------------------------------------------------------------------------------------------------|-------------------------------------------------------------------------------|---------------------------------------------------------------|----------------------------------------------------|----------------------------------------------------------------------------------------------------|--------------------------------------|---------------------------------------|-----------------------------------------------------|------------------------------------------------|----------------------------------------------|-------------------|
| noonnau 1.8873.                                                 | i Frices & Discounts Req                                                                                           | uest Approval Ac                                                              | cions Related                                                 | rewer c                                            | puons                                                                                                   |                                      |                                       |                                                     |                                                |                                              |                   |
| em                                                              |                                                                                                    |                                                                               |                                                               |                                                    |                                                                                                    |                                      |                                       |                                                     |                                                |                                              | Show les          |
|                                                                 | 189                                                                                                    | 6-S                                                                           |                                                               |                                                    | GTIN ·····                                                                                              |                                      |                                       |                                                     |                                                |                                              |                   |
| scription ····                                                  | ATH                                                                                                    | IENS-skrifborð                                                                |                                                               |                                                    | Item Category                                                                                           | Code                                 | TAFL                                  | A                                                   |                                                |                                              | ~                 |
| cked · · · · ·                                                  | •                                                                                                    | $\supset$                                                                     |                                                               |                                                    | Automatic Ext                                                                                           | Texts                                |                                       | )                                                   |                                                |                                              |                   |
| e concorrecto                                                   | Inv                                                                                                    | entory                                                                        |                                                               | ~                                                  | Common Item                                                                                             | No                                   |                                       |                                                     |                                                |                                              |                   |
| e Unit of Me                                                    | asure STY                                                                                                    | KKI                                                                           |                                                               | $\sim$                                             | Purchasing Co                                                                                           | de                                   |                                       |                                                     |                                                |                                              | ~                 |
| t Date Modif                                                    | ied                                                                                                    | 9/2021                                                                        |                                                               |                                                    | Bakvordur Act                                                                                           | ive ·····                            |                                       | C                                                   |                                                |                                              |                   |
|                                                                 |                                                                                                    |                                                                               |                                                               |                                                    |                                                                                                    |                                      |                                       |                                                     |                                                |                                              |                   |
| Items<br>× You ca                                               | n get the sales forecast updated<br>+ New Manage Proc                                                              | automatically every week                                                      | <ul> <li>Set Up Scheo</li> <li>Prices &amp; Discou</li> </ul> | duled Foreca                                       | sting   Don't ask ag<br>Jest Approval In                                                                | ain<br>ventory Attri                 | butes Actio                           | ons Related                                         | Reports                                        | SmartList                                    | Fewer             |
| Items<br>X You ca<br>Search<br>No. †                            | n get the sales forecast updated<br>+ New Manage Proc<br>Description                                               | automatically every week<br>ess Report Item<br>Type                           | Prices & Discou                                               | duled Foreca                                       | sting   Don't ask ag<br>Jest Approval   In<br>Assem                                                     | ain<br>ventory Attri<br>of is<br>Adj | ibutes Actic                          | ons Related                                         | Reports<br>Vendor No.                          | SmartList<br>Default<br>Deferral<br>Template | Fewer<br>Ba       |
| Items<br>X You ca<br>Search<br>No. 1<br>1896-5                  | n get the sales forecast updated<br>+ New Manage Proc<br>Description<br>: ATHENS-skrifborð                         | automatically every week<br>ess Report Item<br>Type<br>Inventory              | Set Up Scher<br>Prices & Discou<br>Inventory.<br>4            | duled Foreca<br>ints Requ<br>Substi<br>Exist       | sting   Don't ask ag<br>lest Approval In<br>Assem Base Unit I<br>BOM Measure<br>No <u>STYKKI</u>        | ventory Attri<br>of Cost<br>Adj      | butes Actio<br>Unit Cost<br>50,900.00 | Unit Price<br>65.260.00                             | Reports<br>Vendor No.<br>30000                 | SmartList<br>Default<br>Deferral<br>Template | Fewer<br>B.<br>A  |
| Items<br>X You ca<br>Search<br>No. 1<br><u>1896-5</u><br>1900-5 | n get the sales forecast updated<br>+ New Manage Proc<br>Description<br>: ATHENS-skrifborð<br>PARIS-stóll, svartur | automatically every week<br>ess Report Item<br>Type<br>Inventory<br>Inventory | Prices & Discou<br>Inventory.                                 | duled Foreca<br>Ints Requ<br>Substi<br>Exist<br>No | sting   Don't ask ag<br>uest Approval In<br>Assem Base Unit<br>Measure<br>No <u>STYKKI</u><br>No STYKKI | entory Attri<br>of Cost<br>Adj<br>2  | Unit Cost<br>50,900.00<br>9,800.00    | ons Related<br>Unit Price<br>65.260.00<br>12.570.00 | Reports<br>Vendor No.<br><u>30000</u><br>20000 | SmartList<br>Default<br>Deferral<br>Template | Fewer<br>Ba<br>Ac |

To update an item that has already been sent to Bakvörður, click on the *Export to Bakvordur* action again.

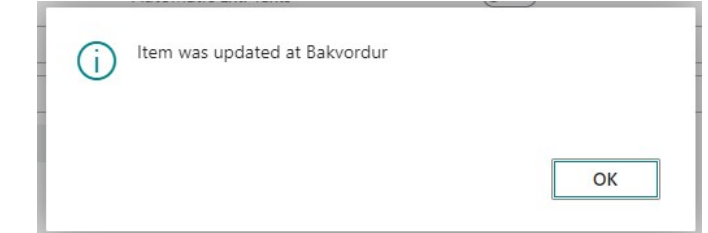

To delete an item from Bakvörður, click on the Delete from Bakvordur action

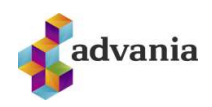

| $\leftarrow$ | Item Card                                  |                         |
|--------------|--------------------------------------------|-------------------------|
|              | 1896-S · ATHENS-skri                       | fborð                   |
|              | imes If you want, we can assign attributes | based on the images you |
|              | Process Item Prices & Discounts            | Request Approval        |
|              | 🗊 Export to Bakvordur 🗙 Delete fro         | om Bakvordur 🚺 Item     |

## Jobs and job tasks

To add jobs and job tasks to Bakvörður:

1. Navigate to Jobs

| CRONUS IS =<br>Items Jobs Job Journals                    |                                                    |
|-----------------------------------------------------------|----------------------------------------------------|
| Headline<br>Want to learn more about<br>Business Central? | Actions Setup > Entries > Exports > Import Entries |

2. Choose the job you want to export to Bakvörður

| 4 | Jobs     |           |                |         |          |     |                    |       |               |         |         |               |                      |                     |
|---|----------|-----------|----------------|---------|----------|-----|--------------------|-------|---------------|---------|---------|---------------|----------------------|---------------------|
|   |          | ew Manage | Process F      | Report  | Navigate | Job | Prices & Discounts |       | Actions       | Related | Reports | Fewer options |                      |                     |
|   | No. 4    |           | Description    |         |          |     |                    | Bill- | to Customer I | No.     | Status  |               | Search Description   | Bakvordur<br>Active |
|   | JOB00030 | ÷         | Ný skrifstofuł | húsgögn |          |     |                    | 200   | 000           |         | Open    |               | NÝ SKRIFSTOFUHÚSGÖGN |                     |
|   | J00110   |           | Some Job       |         |          |     |                    | 100   | 000           |         | Open    |               | SOME JOB             |                     |

3. Job Card will open, click on the Export Job to Bakvordur action

| $\leftarrow$ | Job Card |             |                    |            |          |          |              |              |
|--------------|----------|-------------|--------------------|------------|----------|----------|--------------|--------------|
|              | J0011    | 0 · Sc      | me Job             |            |          |          |              |              |
|              | Process  | Report      | Prices & Discounts | WIP        | Navigate | Job      | Print/Send   | More options |
|              | 🗋 Cop    | y Job Tasks | from 🕄 Copy Job    | o Tasks to | 🖫 Ex     | port Job | to Bakvordur |              |

4. The Job along with every job task of type Posting will be exported

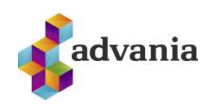

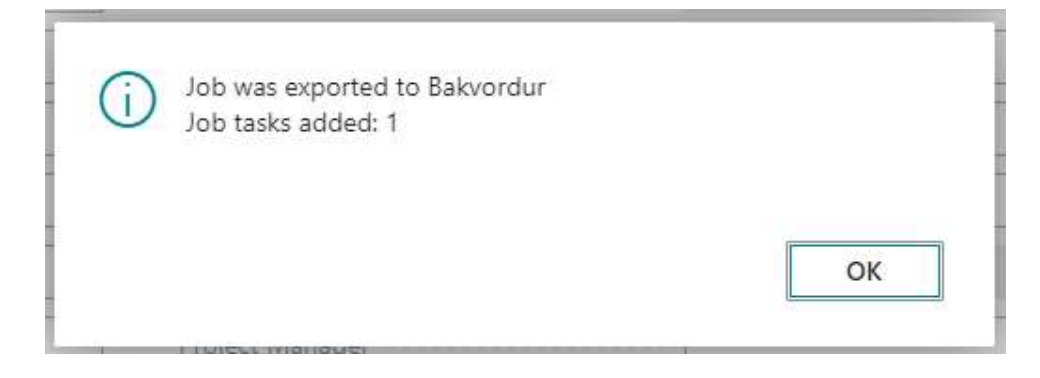

- 5. Fields that get sent over:
  - o Job
    - No.
    - Description
    - Duration -> Starting Date (optional)
    - Duration -> Ending Date (optional)
    - Person Responsible (optional)
      - SSN must be set on the person and match one at Bakvörður
  - o Job Task
    - Job Task No.
    - Description
    - Start Date (optional)
    - End Date (optional)
- 6. Same as with Items you can see which jobs/job tasks are active at Bakvörður on the Jobs list page and job car page

If you add a job task or change any of the fields sent over, you can click on the *Export Job to Bakvordur* again and it will export every new Job task and update every active job and job task.

## **Export History**

To see history on everything that has been exported, navigate to Bakvordur Exports list page

| CRONUS IS $\equiv$       |         |           |           |                  |
|--------------------------|---------|-----------|-----------|------------------|
| Items Jobs Job Journals  |         |           |           |                  |
| Headline                 | Actions |           | _         |                  |
| Want to learn more about | > Setup | > Entries | > Exports | > Import Entries |
| Business Central?        |         |           |           |                  |

Bakvordur Exports page will open, the *Endpoint* field shows exports to that endpoint. Each line represents an export to Bakvörður. The field Parent No. is only for type *Job Task* and shows the number of the job it belongs to. The *Active* field shows if the type is currently active at Bakvörður.

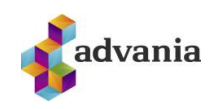

| En | ndpoint     |   |             | https://demo.bakvordur.is/bakvordur/api |            |   | ~     |
|----|-------------|---|-------------|-----------------------------------------|------------|---|-------|
|    |             |   |             |                                         |            | Ŕ | Y     |
|    | Туре        |   | No.         | Description                             | Parent No. |   | Activ |
| ÷  | <u>ltem</u> | : | <u>1001</u> | Tréskrúfur                              |            |   |       |
|    | Job         |   | J00100      | BC verk1                                |            |   |       |
|    | Job Task    |   | 1000        | BC Undirverk1                           | J00100     |   |       |
|    | Job Task    |   | 1010        | BC Undirverk2                           | J00100     |   |       |
|    | Item        |   | 1896-S      | ATHENS-skrifborð                        |            |   |       |
|    | Job         |   | J00110      | Some Job                                |            |   |       |
|    | Job Task    |   | 1000        | Some Job Task                           | J00110     |   |       |

## Import

Import Entries page can be accessed from the role center:

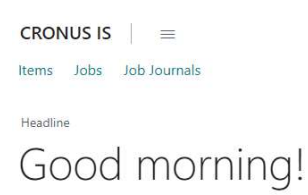

Actions

 > Setup
 > Entries
 > Exports
 > Import Entries

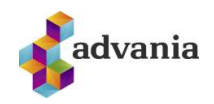

Import Entries page opens.

|                       | 2         |
|-----------------------|-----------|
| Import From Bakvordur |           |
| 🗄 Import              |           |
| Minimum Confirm step  | ~         |
| Date From 🔭           |           |
| Date To *             | <b>11</b> |
| Optional              |           |
| External Id           |           |

Users can choose what the minimum confirm step at bakvordur should be for imported entries and on what dates. Optional field is to input an Id for a job from the exported page and that will get entries only for that job. Click *Import* so that the system picks up those entries requested.

|                      |             | 🗸 Saved 🔲 🗖 🖉 |
|----------------------|-------------|---------------|
| Import Fror          | n Bakvordur |               |
| 🗄 Import             |             |               |
| Minimum Confirm step | 3           | ~             |
| Date From            | 1.12.2021   |               |
| Date To              | 5.12.2021   | Ē             |
| Optional             |             |               |
| External Id          |             |               |

After clicking the action *Import*, a message window will open informing you about the results of the request.

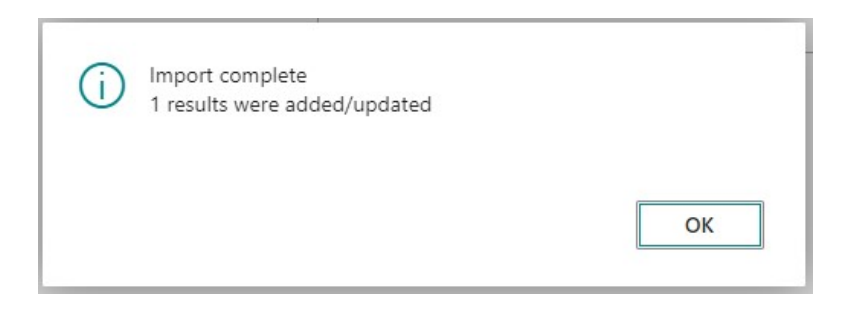

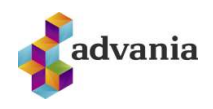

Imported entries can be found in the *History* page. *History* can be accessed under the *Entries* tab in the role center page:

| Actions |           |           |                  |
|---------|-----------|-----------|------------------|
| > Setup | > Entries | > Exports | > Import Entries |
| 😽 Inbox |           |           |                  |
| History |           |           |                  |
|         |           | -         |                  |

#### Bakvordur Entries page will open

| Bakvordur Ent | ries  |                     |                             |              |       |       |                  |                  |       |        |        | 1 1   |
|---------------|-------|---------------------|-----------------------------|--------------|-------|-------|------------------|------------------|-------|--------|--------|-------|
| , P Search    | Manag | ge 📑 Import Entries | Confirm and transfer entrie | 5            |       |       |                  |                  |       |        | Ċ      | 7     |
| No. 1         | ~     | Employee            | Job No.                     | Job Task No. | Hours | Rates | Start Time       | End Time         | ltems | Confir | Transf | Error |
| 0000000       |       | 1212126342          | J00160                      | 1            | 9.00  | DV,YV | 15.12.2021 08:00 | 15.12.2021 17:00 | 1     |        |        |       |
| 0000001       |       | 1212126342          | J00160                      | 1            | 8,00  | DV    | 1.12.2021 08:00  | 1.12.2021 16:00  | 0     |        |        |       |
| 0000002       |       | 1212126342          | J00160                      | 1            | 8.00  | DV    | 2.12.2021 08:00  | 2.12.2021 16:00  | 1     | 82     |        |       |

The fields are:

- Employee: SSN on the employee at Bakvordur, for importing there must be a person with this SSN.
- Job No. and Job Task No.: Shows the number on both the job and the job task
- Hours: Total hours in the entry
- Rates: Every rate that appears in the entry
- Start Time and End Time: Show when the hours were worked
- Items: Shows how many different items were used
- Confirmed: Shows if the entry has been confirmed at Bakvordur, confirmed entries won't be imported again
- Transferred: Shows if every registration in the entry has been transferred to the job journal.
- Error: Shows if there was an error transferring the entry

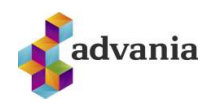

#### We now open the Bakvordur Entry.

| Ly connith a               | and transfer e                | ntry     |            |          |                              |        |                         |           |
|----------------------------|-------------------------------|----------|------------|----------|------------------------------|--------|-------------------------|-----------|
| General                    |                               |          |            |          |                              |        | Show                    | v mo      |
| Registration               | ID                            |          |            | 69475173 | Job No.                      | J00160 |                         |           |
| Employee                   |                               | 1212126  | 342        |          | Job Task No.                 | 1      |                         |           |
| Hours · · · ·              |                               |          |            | 8,00     | Confirm Step                 |        |                         |           |
| Start Time                 |                               | 1.12.202 | 1 08:00    |          | Cost Center                  | 1      |                         |           |
| End Time · ·               |                               | 1.12.202 | 1 16:00    |          | Reason                       | Т      |                         |           |
| Error Messag               | je                            |          |            |          |                              |        | , A                     |           |
| Error Messag               | je                            |          |            |          |                              |        | Ê                       | E         |
| Error Messag<br>Hours<br>→ | ge                            | R        | late<br>DV |          | Quantity Job Journal<br>8,00 |        | Job Ledger Entry I      | Eź<br>No, |
| Error Messag<br>Hours<br>→ | ge<br>Result Id ↑<br>52914906 | R<br>: [ | late<br>DV |          | Quantity Job Journal<br>8,00 |        | Job Ledger Entry I      | Eź<br>No, |
| Error Messag<br>Hours<br>→ | result ld ↑<br>52914906       | R        | late<br>DV |          | Quantity Job Journal<br>8,00 |        | ک<br>Job Ledger Entry I | E:<br>No. |

If we want to confirm the entry at Bakvordur and create job journal lines using the data from the entry, we can achieve that by running *Confirm and transfer entry* action.

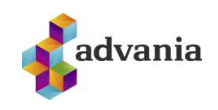

| Bakvordur Entry            | Ø ø      | + 🖻           | 🗸 Saved 🗖 🖉 |
|----------------------------|----------|---------------|-------------|
| 0000001                    |          |               |             |
| Confirm and transfer entry |          |               |             |
| General                    |          |               | Show more   |
| Registration ID            | 69475173 | Job No. J00   | 0160        |
| Employee 12121263          | 42       | Job Task No 1 |             |

#### When the processing is completed, the user will get a message:

| 0 | Do you want | t to open the job j | ournal? |    |
|---|-------------|---------------------|---------|----|
|   |             |                     |         |    |
|   |             |                     | Yes     | No |

If we review the entry, we can see that it has job journal no. added to the hours tab

| Hours         |                 |   |      |          |             | 18 E                 |
|---------------|-----------------|---|------|----------|-------------|----------------------|
|               | Result Id ↑     |   | Rate | Quantity | Job Journal | Job Ledger Entry No. |
| $\rightarrow$ | <u>52914906</u> | : | DV   | 8,00     | 100006      |                      |
|               |                 |   |      |          |             |                      |
|               |                 |   |      |          |             |                      |

And if the job journal line has been posted, we can see that the job ledger entry no. is filled out

| Hours         | 5               |   |      |                      | r e                  |
|---------------|-----------------|---|------|----------------------|----------------------|
|               | Result Id ↑     |   | Rate | Quantity Job Journal | Job Ledger Entry No. |
| $\rightarrow$ | <u>52914809</u> | 1 | DV   | 8,00                 | 5                    |

To see what entries have not been used to create job journal lines or have posted job journal lines the field transferred will be set to false. These entries can be accessed via *Inbox* page found under *Entries* in the role center. If an entry has been transferred but then one or more job journal line gets deleted the entry will have transferred set to false again and show up in the inbox.

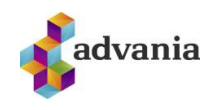

| Acti | ions             |           |           |                  |
|------|------------------|-----------|-----------|------------------|
| >    | Setup            | > Entries | > Exports | > Import Entries |
|      | 😽 Inbox          |           |           |                  |
|      | <li>History</li> |           |           |                  |

Multiple Bakvordur entries can be confirmed and transferred via *Confirm and transfer entries* action on the Bakvordur Entries page

| ~ | Bakvordur Entries |       |                  |                              |              |       |       |                 |                 |       |        |        | l □ * |
|---|-------------------|-------|------------------|------------------------------|--------------|-------|-------|-----------------|-----------------|-------|--------|--------|-------|
|   |                   | anage | 🔓 Import Entries | Confirm and transfer entries |              |       |       |                 |                 |       |        | Ŀ      |       |
|   | No.†              |       | Employee         | Job No.                      | Job Task No. | Hours | Rates | Start Time      | End Time        | Items | Confir | Transf | Error |
|   | 0000002           | 1     | 1212126342       | J00160                       | 1            | 8,00  | DV    | 2.12.2021 08:00 | 2.12.2021 16:00 | 1     |        |        |       |

A request page will open. Here we can choose which Nos to create from, set End Time/Date filter or other filters.

| Batch Confirm and Transf | er     | Z × |
|--------------------------|--------|-----|
| Filter: Bakvordur Entry  |        |     |
| × No                     | 000002 | ~   |
| × End Time               |        |     |
| 1. (Marcol               |        |     |
| + Filter                 |        |     |
| + Filter                 |        |     |
| + Filter                 |        |     |